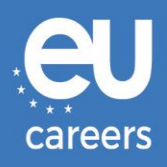

# **DATORBASERADE PROV**

# **TIDSBOKNING OCH OMBOKNING**

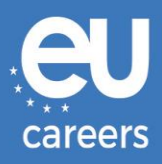

## Innehåll

1. Boka tid för proven

Du kan **boka** tid för proven via länken i kallelsen i ditt Epsokonto.

2. Boka om eller avboka din tid för proven

För att **boka om** eller **avboka** din tid kan du logga in i bokningssystemet via länken i **bokningsbekräftelsen** som du hittar i nyhetsflödet i ditt Epsokonto.

Vem ska jag kontakta om det inträffar tekniska problem när jag bokar de datorbaserade proven?

Mer information finns i hjälpsektionen på nätet.

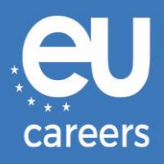

# 1) Boka tid för proven

# Image: Display the provided with the provided with th

### **Test Center Selection**

To find the closest location(s), please enter a preferred address, city/state, or ZIP/postal code where you would like to schedule your appointment in the search box below.

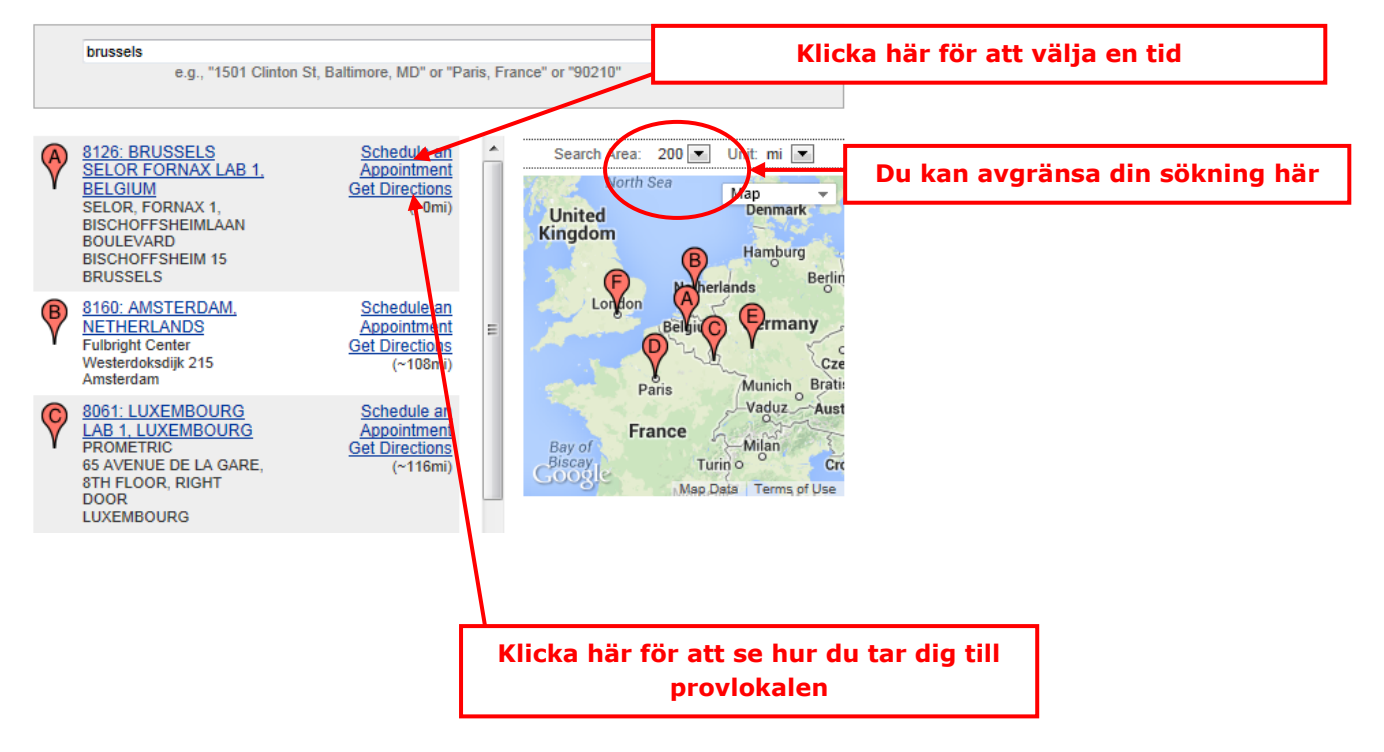

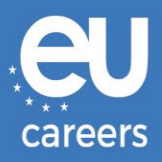

### Date and Time Selection

The appointment duration is 2-hour(s) and 00-minutes.

Select an available month and click the 'Go' button. When the calendar(s) appear, select an available date and then time.

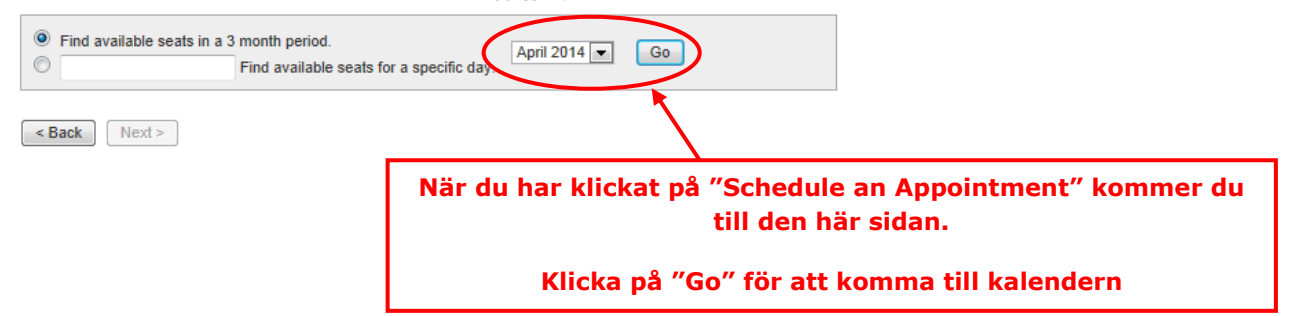

### Date and Time Selection

The appointment duration is 2-hour(s) and 00-minutes.

Select an available month and click the 'Go' button. When the calendar(s) appear, select an available date and then time.

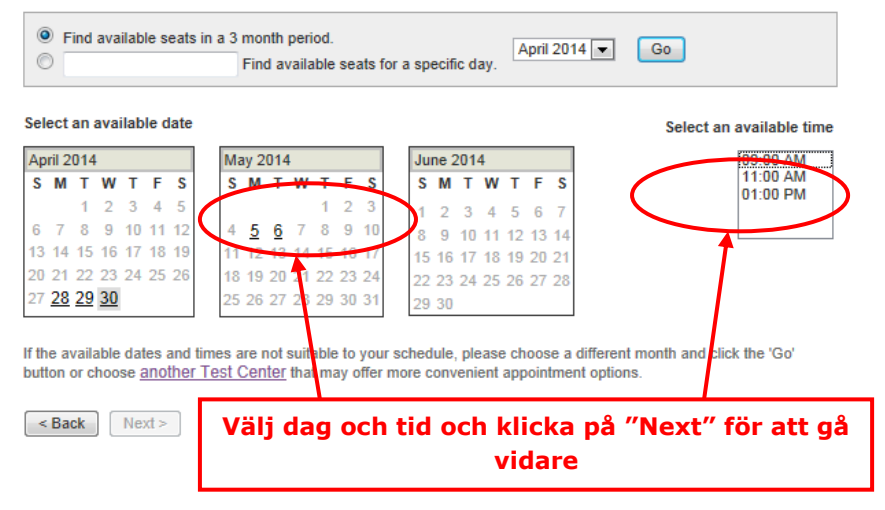

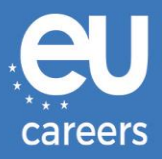

### Additional Information

The name used to schedule your appointment must exactly match the name shown on your identification. At a minimum, the identification must be a valid, government-issued ID that shows your name in the English alphabet, your signature and your photograph. Additional identification policies may apply; please check with your sponsoring organization for details.

Before proceeding, please provide the following information.

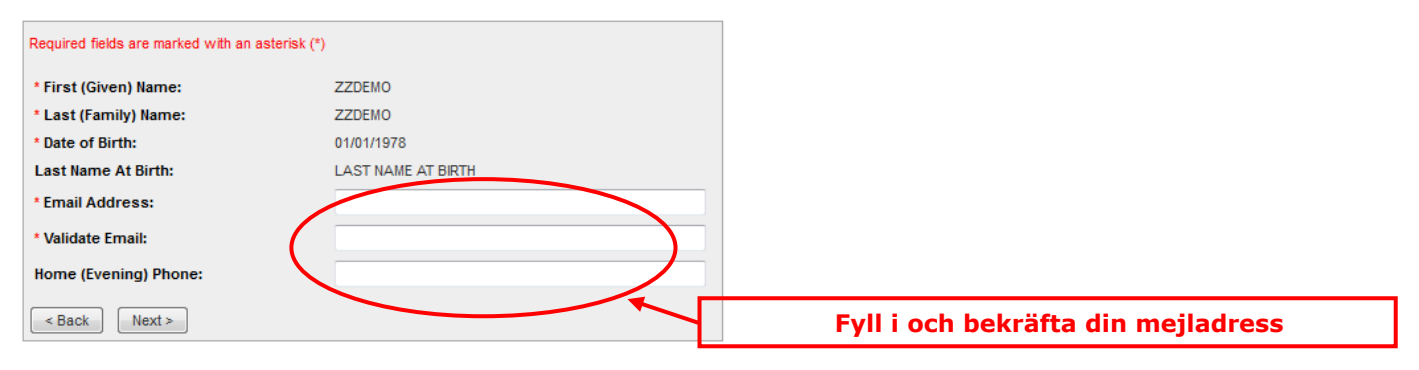

### Appointment Verification

To complete your appointment, you must:

- 1. Verify your appointment information
- 2. Press the "Complete Appointment" button

| Name:                          | ZZDEMO ZZDEMO                                                                       |
|--------------------------------|-------------------------------------------------------------------------------------|
| Program Name:                  | EPSO/AST-SC/01/14 AST SEC                                                           |
| Appointment Name(s):           | • EPSO/AST-SC/01/14                                                                 |
| Test Center Code/Site<br>Name: | 8126 - BRUSSELS SELOR FORNAX LAB 1, BELGIUM<br>Test Center Info, Driving Directions |
| Test Center Address:           | SELOR, FORNAX 1, BISCHOFFSHEIMLAAN<br>BOULEVARD BISCHOFFSHEIM 15<br>BRUSSELS<br>BEL |
| Test Center Phone #:           | 31 320 239 540                                                                      |
| Appointment Date:              | 28 Apr 2014                                                                         |
| Appointment Time:              | 9:00 AM                                                                             |
| Appointment Duration:          | 2:00                                                                                |

Prometric has a firm commitment to protecting your privacy. We will not disclose, to third parties, any specific personal identifying information about you without your permission.

By clicking the "Complete Appointment" button below, you agree to all terms and conditions related to payments, reschedules, cancellations, refunds and other policies set forth by your sponsoring organization.

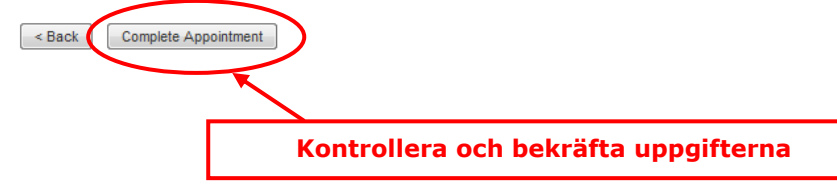

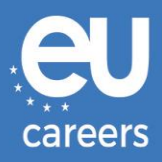

### Appointment Complete

Thank you for scheduling with Prometric.

Please save the information by either printing this page or writing it down. Your appointment request has been confirmed with the following confirmation number(s):

Confirmation Number: 880000002413040

|                       | Print Confirmat                                                                     | ion Print Receipt     |
|-----------------------|-------------------------------------------------------------------------------------|-----------------------|
|                       |                                                                                     | E-mail Receipt        |
|                       |                                                                                     |                       |
| Name:                 | ZZDEMO ZZDEMO                                                                       |                       |
| Address:              |                                                                                     |                       |
| Program Name:         | EPSO/AST-SC/01/14 AST SEC                                                           |                       |
| Appointment Name(s):  | EPSO/AST-SC/01/14                                                                   |                       |
| Test Center Number:   | 8126 - BRUSSELS SELOR FORNAX LAB 1, BELGIUM                                         |                       |
|                       | Test Center Info, Driving Directions                                                | Skriv ut bekräftelsen |
| Test Center Address:  | SELOR, FORNAX 1, BISCHOFFSHEIMLAAN<br>BOULEVARD BISCHOFFSHEIM 15<br>BRUSSELS<br>BEL |                       |
| Test Center Phone #:  | 31 320 239 540                                                                      |                       |
| Appointment Date:     | 28 Apr 2014                                                                         |                       |
| Appointment Time:     | 9:00 AM                                                                             |                       |
| Appointment Duration: | 2:00                                                                                |                       |
| Price:                | 0.00 USD                                                                            |                       |
| Balance:              | 0.00 USD                                                                            |                       |
| E-mail:               | delyth-sian.evans@ec.europa.eu                                                      |                       |

Ð

### Payment Summary

You will receive an e-mail within 15-minutes containing your appointment confirmation details.Please check your spam folder if you do not receive your confirmation email. Update your email security filters to allow emails from emailconfirmations@prometric.com

The Prometric website, <u>www.prometric.com</u>, is available 24 hours a day, seven days a week for you to reschedule, cancel or confirm your appointment.

Thank you,

Prometric

Din bokning är inte färdig förrän du har kommit till den sista skärmbilden.

Om du inte har fått något bekräftelsenummer och en mejlbekräftelse har din bokning inte gått igenom.

Vem ska jag kontakta om det inträffar tekniska problem när jag bokar de datorbaserade proven?

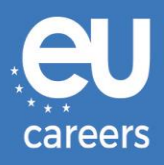

# 2) Boka om eller avboka din tid för proven

Du kan logga in i bokningssystemet via länken i **bokningsbekräftelsen** som du hittar i nyhetsflödet i ditt Epsokonto.

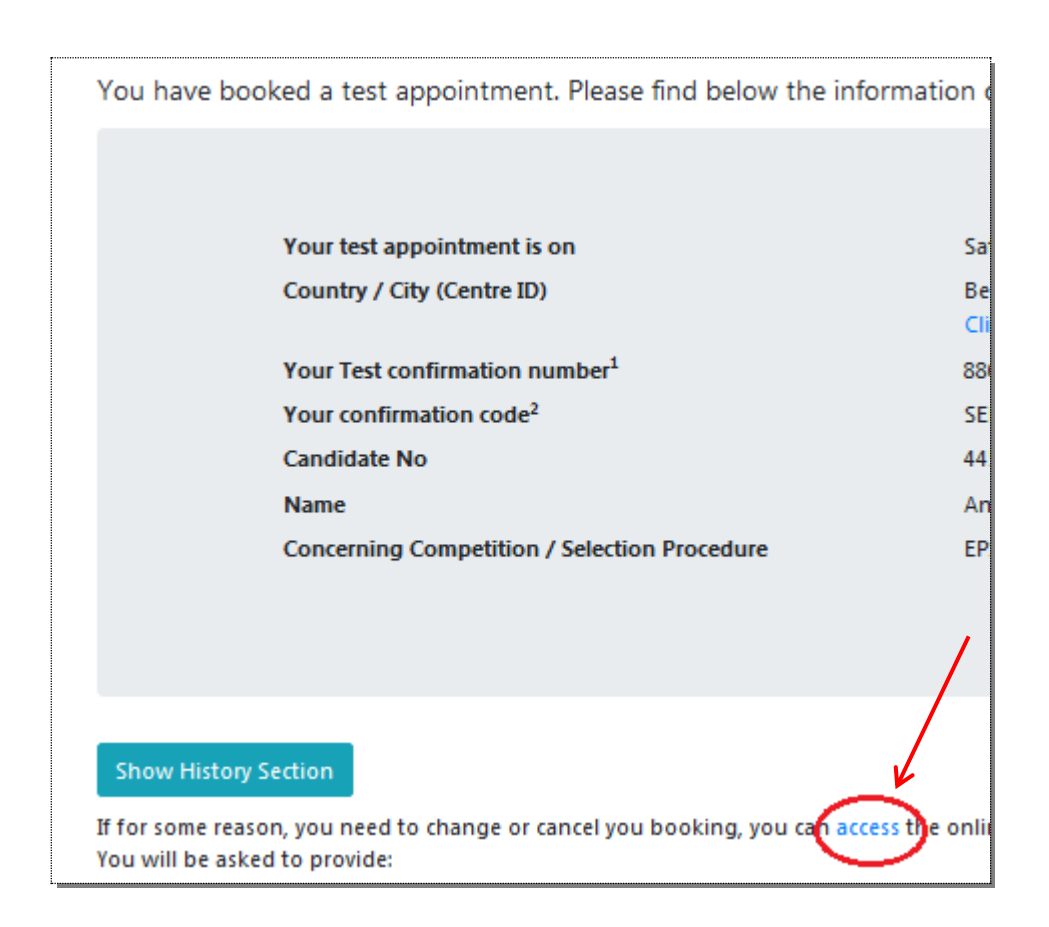

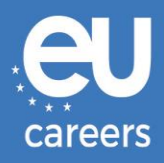

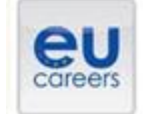

# FACE A BIGGER CHALLENGE

EUROPA > EPSO > On line Registration

In case of booking problems please call +31 320 239 575

| Choose the country in which you would like to schedule your appointment, or the country in which you've all<br>scheduled your appointment, then click Next. | eady |
|----------------------------------------------------------------------------------------------------|------|
| Country:                                                                                                    |      |
| Reset Next >                                                                                                    |      |

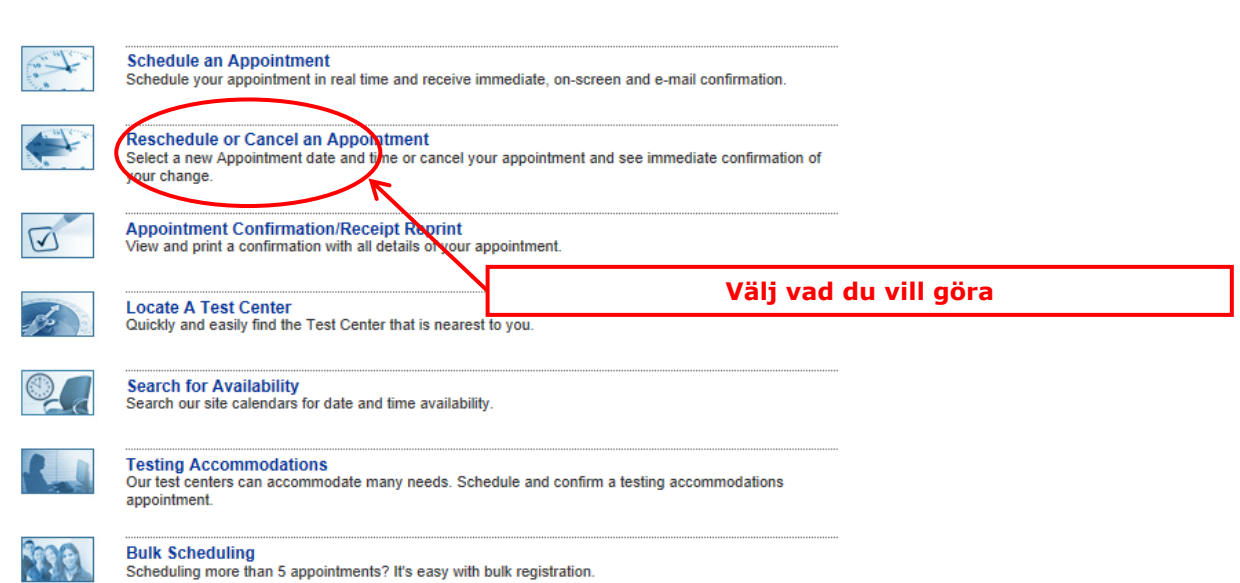

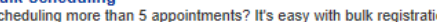

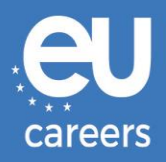

### **Reschedule or Cancel Appointment**

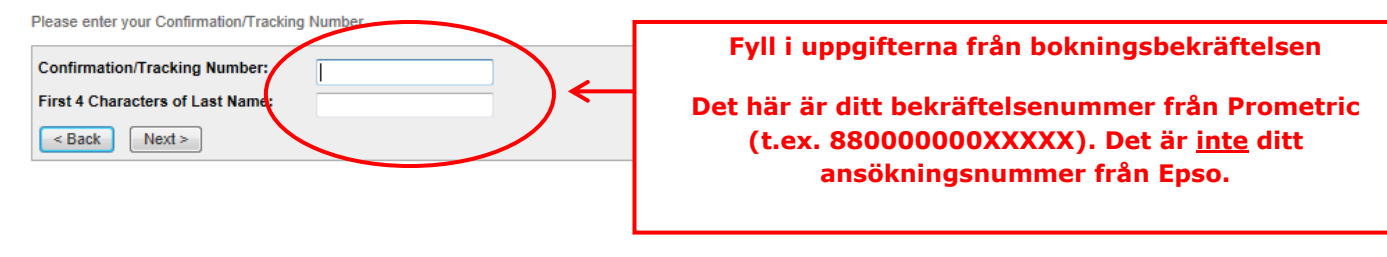

| ZZDEMO ZZDEMO<br>EPSO/AST-SC/01/14 AST SEC                                          |
|-------------------------------------------------------------------------------------|
| • EPS0/AS1-SC/01/14                                                                 |
| 8164 - BRUSSELS SELOR GALAXY LAB 2, BELGIUM<br>Test Center Info, Driving Directions |
| SELOR, GALAXY 2, BISCHOFFSHEIMLAAN<br>BOULEVARD BISCHOFFSHEIM 15<br>BRUSSELS<br>BEL |
| 0                                                                                   |
| 28 Apr 2014                                                                         |
| 9:00 AM                                                                             |
| 2:00                                                                                |
|                                                                                     |

In accordance with the policies and procedures set forth by your sponsoring organization, there may be a fee associated with rescheduling or canceling your appointment. If there is a fee, you will be notified of the amount prior to providing a method of payment.

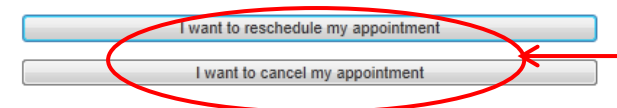

Klicka här för att omboka eller avboka proven